# UC 가상 설치:직렬 포트에 설치 로그 덤프

## 목차

<u>소개</u> <u>문제</u> <u>솔루션</u> <u>관련 정보</u>

### 소개

이 문서에서는 가상 UC(Unified Communications) 설치의 직렬 포트에 설치 로그를 덤프하는 프로 세스에 대해 설명합니다.

#### 문제

가상 UC 설치에서 설치 로그를 덤프하려면 가상 머신(VM)에서 가상 직렬 포트를 사용해야 합니다. 기본적으로 직렬 포트는 Cisco 제공 OVA 파일(Virtual Server Template)에서 구축될 때 존재하지 않 습니다. 따라서 설치 문제가 발생하여 로그를 덤프해야 할 때 직렬 포트를 사용할 수 없는 경우가 많 습니다.가상 머신에 직렬 포트를 추가하고 로그를 덤프하려면 이 절차를 사용합니다.

# 솔루션

설치 로그를 VM의 시리얼 포트에 덤프하려면 다음 절차를 수행합니다.

- 1. VM의 전원이 꺼진 경우 설정을 편집하고 VM에 시리얼 포트를 추가합니다. 참고:VM이 실행되는 동안에는 포트를 추가할 수 없습니다.
- 이제 직렬 포트를 파일에 연결해야 합니다.이 파일은 실제로 로그를 덤프하는 데 사용되지 않 으므로 임시 파일이나 정크 파일에 첨부하기만 하면 됩니다.
- 3. VM의 전원을 켜고 설치를 시작합니다.**참고:**부팅 시 Linux는 일부 가비지 문자(이스케이프 시 퀀스 문자)를 직렬 포트에 연결한 임시 파일로 덤프합니다.
- 4. 로그 파일을 실제로 덤프할 준비가 되면 시스템이 실행되는 동안 VM의 설정을 편집할 때 새 빈 파일을 시리얼 포트에 연결합니다.직렬 포트에 연결된 파일을 변경하기 위해 VM의 전원을 끌 필요는 없습니다.
- 5. 파일을 저장한 후 <u>7-Zip</u>으로 열 수 있습니다.
- 6. VM에 성공적으로 설치한 후 VM의 전원을 끄고 설정을 편집하고 VM에서 시리얼 포트를 제거 합니다.

**참고:**직렬 포트를 활성 상태(또는 기타 불필요한 가상 하드웨어)로 두면 VM의 성능에 부정적 인 영향을 미칠 수 있습니다.Unified CM VM에는 설치 로그를 덤프하는 것 외에는 직렬 포트를 다른 용도로 사용할 수 없으므로 새로 설치하지 않으면 다시 사용할 필요가 없습니다.

# 관련 정보

- <u>가상 머신의 직렬 포트에 설치 로그 덤프</u> <u>기술 지원 및 문서 Cisco Systems</u>